แนวปฏิบัติที่ดี เรื่อง "การใช้งาน google application"

สำนักคอมพิวเตอร์และเครือข่าย มหาวิทยาลัยอุบลราชธานี ตามที่ สำนักคอมพิวเตอร์และเครือข่าย ได้กำหนดจัดกิจกรรมการทบทวนการจัดการ ความรู้ เรื่อง การใช้งาน google application ในวันที่ 21 พฤษภาคม 2556 เวลา 09.30-12.00 น. ณ ห้อง 2C-10 11 ชั้น 2 อาคารสำนักคอมพิวเตอร์และเครือข่าย โดยได้รับเกียรติจาก ผู้ช่วยศาสตราจารย์ มงคล ปุษยตานนท์ ผู้อำนวยการสำนักคอมพิวเตอร์และเครือข่าย นางสาวอังคณา ปัญญา รักษาการใน ตำแหน่งหัวหน้าฝ่ายบริการวิชาการและซ่อมบำรุง และนายปฏิมากร ดวงชัย นักวิชาการคอมพิวเตอร์ ปฏิบัติการ ร่วมถ่ายทอดความรู้ในการเข้าใช้งาน google application ซึ่งสามารถสรุปองค์ความรู้มาใช้เป็น แนวปฏิบติที่ดีได้ดังนี้

Google Apps คือ แอปพลิเคชันที่ถูกพัฒนาขึ้นมาโดย Google เพื่อให้บริการทางด้านการ บริหารจัดการภายในองค์กร ซึ่งได้มีการรวมแอปพลิเคชัน ต่างๆ ที่ถือว่ามีความจำเป็นต่อองค์กรในปัจจุบัน อันได้แก่

- Gmail
- Google Talk
- Google Calendar
- Google Drive

ซึ่งบุคลากรจำเป็นต้องมี account ของ Google เพื่อเข้าใช้งาน application ดังกล่าว

## การใช้งาน Google Calendar

1. การสร้างปฏิทินใหม่ใน Google Calendar เพื่อใช้งานร่วมกัน ให้คลิกในเมนูปฏิทิน ของฉัน และเลือกสร้างปฏิทินใหม่

| ฏิทีน                                                                           | ាម 🕻 🕻 👌                    | เฤษภาคม 2013 |                                |                                  | วัน                              | สัปดาห์ เดือน 4 วัน แผน                  | งาน เพิ่มเติม - 🛱 - |
|---------------------------------------------------------------------------------|-----------------------------|--------------|--------------------------------|----------------------------------|----------------------------------|------------------------------------------|---------------------|
| #514                                                                            | an.                         | *            | а.                             | н.                               | WQ.                              | и.                                       | A                   |
| ()<br>()<br>()<br>()<br>()<br>()<br>()<br>()<br>()<br>()<br>()<br>()<br>()<br>( | 29                          | 29           | 30                             | 1 1.0.                           | 2                                | 3                                        | 4                   |
| $\begin{array}{cccccccccccccccccccccccccccccccccccc$                            |                             |              |                                |                                  |                                  |                                          |                     |
|                                                                                 | 5                           | 6            | 7                              | 8                                | 9                                | 10                                       | 11                  |
| สีบของอื่น                                                                      |                             | <b>`</b>     |                                |                                  |                                  |                                          |                     |
| ស្នើមើលទឹស។<br>លើកឡើមមានការីនាន<br>គ្នាត់ទាំត់ស្នើខ្លូរការដំដី សូកា             | สร้างปฏิทันโหม<br>การมั่งคำ | 13           | 14                             | 15                               | 16                               | 87                                       | 18                  |
|                                                                                 | 10                          | 20           | 21<br>10.00 น. เข้าร่วมกับการม | 22<br>09 30 น หวัง หัดหางวันโซส์ | 23<br>09.00 u timuseruniaattrise | 24<br>10:00 น 💼 ประชุมกรรมการพรวจรับการท | 25                  |
|                                                                                 | 28                          | 27           | 28                             | 29                               | 30                               | 31                                       | 3 E n.              |
|                                                                                 |                             |              |                                |                                  |                                  |                                          |                     |

- กรอกรายละเอียดในการสร้างปฏิทินใหม่ ดังนี้
  - ช่องที่ 1 ให้ใส่ชื่อปฏิทินที่ต้องการสร้างขึ้นมาใหม่ เช่น " กิจกรรมสำนักคอมพิวเตอร์

เป็นต้น

- ช่องที่ 2 ให้ใส่รายละเอียดของปฏิทิน เช่น สร้างปฏิทินนี้ด้วยวัตถุประสงค์ใด เช่น "สำหรับบันทึกกิจกรรมของสำนักสำนักคอมพิวเตอร์ฯ" เป็นต้น
- ช่องที่ 3 ใส่ตำแหน่งที่อยู่เพื่อให้บุคคลอื่นทราบพอสังเขปสำหรับสถานที่จัดกิจกรรมของ ปฏิทิน เช่น สำนักคอมพิวเตอร์ ๆ เป็นต้น
  - ช่องที่ 4 สามารถเลือกเขตเวลาได้ ให้เลือกประเทศเป็น ไทย และ เลือกเขตเวลาเป็น

กรุงเทพ

. ช่องที่ 5 สามารถเพิ่มบุคคลเข้ามายังปฏิทินที่สร้างขึ้นมาใหม่นี้ได้โดยการกำหนดสิทธิ์การ เข้าถึงปฏิทินนี้ได้โดยการระบุ ที่อยู่เป็นอีเมลของบุคคลที่ต้องการให้เข้าร่วมปฏิทินนี้

เมื่อดำเนินการตามขั้นตอนทั้ง 5 เป็นที่เรียบร้อยแล้วคลิกที่ "สร้างปฏิทิน"

- เมื่อคลิกสร้างปฏิทินเสร็จจะปรากฏชื่อปฏิทินที่ทำการสร้างขึ้นมาใหม่อยู่ในรายการ

"ปฏิทินของฉัน"

#### สร้างปฏิทินใหม่ รายละเอียดปฏิทิน « กลับไปที่ปฏิทิน สร้างปฏิทิน ยกเลิก ชื่อปฏิทิน รายสะเอียด ส่วนหน่ง เช่น "เชียงใหม่" หรือ "กรุงเทพมหานคร" หรือ "ประเทศไทย" การระบุสถานที่สั่งโดยทั่วไปจะช่วยให้บุคคลอื่นสามารถพบกิจกรรมในปฏิทินของคุณ (ถ้าเป็นปฏิทินสาธารณะ) เขตเวลาของปฏิทีน: ประเทศ: ไทย 💌 (เลือกประเทศอื่นเพื่อดูเขตเวลาอื่น) ขั้นแรก โปรดเลือกประเทศเพื่อเลือกกลุ่มของเขตเวลาที่ถูกต้อง หากต้องการดู เขตเวลาทั้งหมด โปรดทำเครื่องหมายในข่องแทน เลือกเขตเวลา: (GMT+07:00) กรุงเทพ 💌 📄 แสดงเขตเวลาทั้งหมด ทำให้ปฏิทินนี้เป็นแบบสาธารณะ ปฏิทินนี้จะปรากฏในผลการค้นหาของ Google ที่เป็นสาธารณะ 📃 แสดงเฉพาะข้อมูลว่าง/ใม่ว่างของฉัน (ช่อนรายละเอียด) ใช้ร่วมกับบุคุดลูที่ระบ 1000 การตั้งค่าสิทธิ์ ลบ ดรายละเอียดกิจกรรมทั้งหมด เพิ่มบุคคล "rawipa13@gmail.com" <rawipa13@gmail.com> <u>สำเน็นการแก้ไขและจัดการการใช้ร่วมกัน</u> เคล็ดลับ: ให้งานร่วมกับเพื่อนร่วมงานหรือ บริษัทต่างๆ สามารถใช้ Google ปฏิทิน เพื่อทำให้การใช้งานร่วมกันสะดวกยิ่งขึ้น เรียนรู้วิธีการ

-2-

### การสร้างกิจกรรม/ตารางนัดหมาย

ผู้ใช้งานสามารถสร้างกิจกรรม หรือการบันทึกการแจ้งเตือนในปฏิทิน โดยการเปิดหน้าต่างปฏิทิน ดังภาพ แล้วให้คลิกที่ช่องวันที่ที่ต้องการทำกิจกรรม จากนั้นกรอกรายละเอียดเพื่อสร้างกิจกรรม ดังนี้

1. เริ่มต้นด้วยการใส่ชื่อกิจกรรม เป็นกิจกรรมที่กำลังจะเกิดขึ้น เช่น KM การพัฒนาเว็บไซต์

| Google                                                                                                    | ค้นหาปฏิทิน     |               | ¥ Q                                                                         |                                     |                                   | rawipa13@gma                              | il.com 0 + uts > 👤 + |
|----------------------------------------------------------------------------------------------------|-----------------|---------------|-----------------------------------------------------------------------------|-------------------------------------|-----------------------------------|-------------------------------------------|----------------------|
| ปฏิทิน                                                                                                    | วันนี้ < > พฤษร | าาคม 2013     |                                                                             |                                     | วัน ส้                            | ปดาห์ เดือน 4 วัน แผน                     | งาน เพิ่มเดิม - 🛱 -  |
| สร้าง                                                                                                    | an.<br>28       | a.<br>29      | a.<br>30                                                                    | n.<br>1 n.a.                        | พฤ.<br>2                          | я.<br>З                                   | ดี.<br>4             |
| พฤษภาคม 2013 < ⇒<br>อา. จ. อ. ท. พฤ. ศ. ส.<br>28 29 30 1 2 3 4<br>5 6 7 8 9 10 11<br>12 13 14 15 16 17 18 |                 |               |                                                                             |                                     |                                   |                                           |                      |
| 19 20 21 22 23 24 25<br>26 27 28 29 30 31 1<br>2 3 4 5 6 7 8<br>▼ปฏิทินของฉัน ▼                           | 5               | 6<br>กิจ      | 7<br>กรรม   งาน                                                             | 8<br>×                              | 9                                 | 10                                        | 11                   |
| ผอ<br>กิจกรรมสำนักคอมพิวเตอร์ฯ<br>งาน<br>ดารางการประชุม                                                   | 12              | 13 เวส<br>เหต | จา: อ., 21 พฤษภาคม<br>ดูการณ์: [<br>เช่น 19 น. ทานอาหารส่าทีสึล<br>เท็น: ผอ | ม<br>•                              | 16                                | 17                                        | 18                   |
| <ul> <li>ษฎิทินอื่นๆ</li> <li>เพิ่มปฏิทินของเพื่อน</li> <li>photikot@gmail.com</li> </ul>                 | 19              | 20 4          | ร้างกิจกรรม แก้ไขกิจกรรม »                                                  | ער עצע איז איזאר דיראר איר איר איני | 23<br>09:00 น. ประชุมงานช่อมปารุง | 24<br>10:00 น. 🖬 ประชุมกรรมการตรวจรับการ: | 25                   |
|                                                                                                    | 26              | 27            | 28                                                                          | 29                                  | 30                                | 31                                        | 1 มิ.ย.              |

2. ระยะเวลาของกิจกรรม เช่น ประชุมวันที่ 21/05/2013 เวลา 9.30 น.-12.00 น. ของวันที่

21/05/2013

3. สถานที่ของกิจกรรม เช่น ห้อง 4C-05 เป็นต้น

 เลือกปฏิทินของกิจกรรมที่สร้าง ในกรณีที่มีมากกว่า 2 ปฏิทินขึ้นไป ให้เลือกปฏิทินที่ต้องให้ กิจกรรมปรากฏ

5. รายละเอียดของกิจกรรม เช่น การประชุม การอบรม เป็นต้น

6. ใส่สีหัวข้อในตารางปฏิทิน เพื่อให้การสังเกตุและจดจำง่ายขึ้น

7. สามารถเพิ่มการแจ้งเตือนได้

8. สามารถเชิญผู้เข้าร่วมกิจกรรมได้ทางอีเมล เป็นการแบ่งปันกิจกรรมหรือเมื่อต้องการเชิญ ผู้เข้าร่วมกิจกรรม

 เมื่อสร้างกิจกรรมสำเร็จแล้วให้คลิกที่ปุ่มบันทึกด้านบนหน้าต่าง ก็จะปรากฏกิจกรรมที่ได้ สร้างขึ้น

### การลบหรือแก้ไขกิจกรรม

ผู้ใช้งานสามารถคลิกที่กิจกรรมที่ต้องการลบหรือแก้ไขซึ่งจะมีป๊อปอัพให้ผู้ใช้งานสามารถคลิก เมนูลบหรือแก้ไขรายละเอียดได้

# การตั้งค่าการส่ง SMS ไปยังเบอร์โทรศัพท์เคลื่อนที่

ในเมนู "การตั้งค่าปฏิทิน" ให้เลือก "การตั้งค่าอุปกรณ์เคลื่อนที่"

| การตั้งค่าปฏิทิน<br>ทั่วไป ปรีพีน ตั้งล่างประมีเคลื่องที่ แล้น                                                                                                    |                                                                         |
|----------------------------------------------------------------------------------------------------|-------------------------------------------------------------------------|
| « กลับไปที่ปฏิทิน บันทึก ยกเลิก                                                                                                    |                                                                         |
| Google ปฏิทินสามารถแจ้งเดือนคุณทาง SMS เกี่ยวกับกิจกรรม<br>ในการเริ่มต่นใช้งาน ให้ป้อนประเทศและหมายเลขโทรศัพท์ของคุณ Google ไม่ได้เรียกเก็บค่าบริการสำหรับการส่ง SMS | ของคุณ แต่ <u>ผู้ให้บริการ</u> ของคุณอาจเรียกเก็บค่าบริการดังกล่าว      |
| สถานะ:                                                                                                    | ปิดการแจ้งหางโทรศัพท์<br>ในการเปิดใช้การแจ้งเตือน ให้ป้อนข้อมูลด้านล่าง |
| ประเทศ:                                                                                                    | ไทย 🗸                                                                   |
| หมายเลขโทรศัพท์:                                                                                                    |                                                                         |
| ผู้ให้บริการ:                                                                                                    | ส่งรหัสยึนยัน                                                           |
| รหัสการยืนยัน:<br>โปรดป้อนรฬสการยืนยันที่ส่งถึงโทรศัพท์ของคุณ                                                                                                    | สิ้นสุดการตั้งค่า                                                       |
| คุณยังสามารถซึงค์ Google ปฏิทินกับโทรศัพท์มือถือหรือแท็บเล็ดของคุณได้อีกด้วย <u>เรียนรู้เพิ่มเดิม</u>                                                                |                                                                         |
| « กลับไปที่ปฏิทิน บันทึก ยกเลิก                                                                                                    |                                                                         |

ให้ตรวจสอบประเทศจากนั้น เลือกกรอก "หมายเลขโทรศัพท์" และคลิก "ส่งรหัสยืนยัน"หากสำเร็จจะ มีข้อความแจ้งเป็นตัวเลข 6 ตัว ให้นำมากรอกที่ช่อง "รหัสการยืนยัน" และคลิก "สิ้นสุดการตั้งค่า" เมื่อทำ ตามขั้นตอนแล้ว สถานะของบัญชีจะถูกยืนยัน

### การกำหนดให้มี Google Calendar มีการแจ้งเตือนผ่านทาง SMS

1. ผู้ใช้งานสามารถตั้งค่าให้ปฏิทิให้แจ้งเตือนกำหนดการ/ นัดหมาย ผ่านทาง SMS โดย คลิกเครื่องหมาย สี่เหลี่ยมด้านขวาของปฏิทินที่ต้องการกำหนดค่า และเลือก "การตั้งค่าปฏิทิน"

| ปฏิทิน                                                                                              | แสดงเฉพาะปฏิทินน์                                                            |        |
|----------------------------------------------------------------------------------------------------|------------------------------------------------------------------------------|--------|
|                                                                                                    | ช่อนปฏิทินนี้จากรายการ                                                       | a 20/6 |
| 8313                                                                                                | การตั้งต่าปฏิทีน                                                             | 4.20/0 |
| พฤษภาคม 2013 <<br>อา. จ. อ. พ. พฤ. ศ.<br>28 29 30 1 2 3<br>5 6 7 8 9 10<br>12 13 <u>14</u> 15 16 17 | สร้างกิจกรรมในปฏิทินนี้<br>แบ่งบันปฏิทินนี้<br>การแจ้งเดือนและการแจ้งให้ทราบ |        |
| 19 20 <u>21</u> 22 23 24<br>26 27 28 29 30 31<br>2 3 4 5 6 7<br>- ปฏิทินของสัน                      | เดือกสีที่ค่าหนดเอง                                                          |        |
| 📕 กิจกรรมสำนักคอมพิวเค 💌                                                                            | 10,00 H                                                                      |        |
| 🔲 งาน<br>📕 ตารางการประชุม                                                                           | 17:00 u                                                                      |        |
| • ปฏิทินอื่นๆ 💌                                                                                     | 18:00 u.                                                                     |        |
| เพิ่มปฏิทันของเพื่อน                                                                                | 19:00 u.                                                                     |        |
| photikot@gmail.com                                                                                  | 20:00 u.                                                                     |        |
|                                                                                                    |                                                                              |        |

-5-

2. แถบเมนูการตั้งค่าปฏิทินเลือก "การแจ้ง" และทำเครื่องหมายในหัวข้อที่เราต้องการให้แจ้ง

| Google คันหาปฏิทิน                                                                                  | * Q                                                                                                    | rawipa13@gmail.com 0 +                           | uvi 🔪 🚺 •       |
|----------------------------------------------------------------------------------------------------|----------------------------------------------------------------------------------------------------|--------------------------------------------------|-----------------|
| รายละเอียด กิจกรรมสำนักคอมพิวเตอร์ฯ<br>รายละเอียดปฏิทิน แม่งวิบปฏิทินน์ กรณจังเดือนและกรณจังให้หราบ |                                                                                                    |                                                  |                 |
| < กลับไปที่ปฏิทิน <mark>เป็นที่ก</mark>                                                             |                                                                                                    |                                                  |                 |
| การแจ้งเดือบก็จกรรม 🕑<br>ยกเว้นที่ระบุไว้เป็นอย่างอื่นโดยแต่ละกิจกรรม                               | ตามดำเริ่มต้น เดือนนับผ่านทาง [ปิอปอัป — 10 นาที — ก่อนเริ่มกิจกรรม au<br>เป็นการเมือนความจำ<br>การแจ้งเดือนทางอื่นเลล่าหรับกิจกรรมก็ตร้างใน Google+ จะถูกต่งโดย Google+ ดูณสามารถกำหนดว่าต้องการรับอื่นเลโดสำหรับกิจกรรมเหล่านี้ใน <u>การถึงล่า Google+</u> ของดุณ <u>ปีร</u> | ขบรังทัมเดิม                                     |                 |
| เลือกว่าคุณต้องการรับการแจ้งอย่างไร: 📀                                                              |                                                                                                    | อีเมล                                            | SMS             |
|                                                                                                    | กิจกรรมไหม่:<br>📣 คุณจะในได้รับอัฒลการแจ้งเดือนเมื่อมีคนเข้ญคุณเข้าร่วมกิจกรรม เรียบรู้เพิ่มเติม                                                                                                    |                                                  | 1               |
|                                                                                                    | กิจกรรมที่มีการเปลี่ยนแปลง:<br>รับการแจ้งต้อนเมื่อมีคนตั้งอัปเลยเกี่ยวกับกิจกรรมที่เปลี่ยนแปลง                                                                                                    |                                                  | V               |
|                                                                                                    | กิจกรรมที่ยกเล็ก:<br>รับการแจ้งเพื่อนนี้อมีคนส่งอัปเดยเกี่ยวกับกิจกรรมที่อุทยกเล็ก                                                                                                    |                                                  | V               |
|                                                                                                    | การตอบกลับกิจกรรม<br>รับการแจ้งต้อนเมื่อผู้เข้าร่วมตอบกลับกิจกรรมที่คุณสามารถดูรายชื่อผู้เข้าร่วมได้                                                                                                    |                                                  |                 |
|                                                                                                    | แสงงานรายวิน<br>รับอิเมลตร้อมกำหนดการประจำวันในเวลา 06:00 น. ตามแขตเวลาปัจจุบัทของคุณ                                                                                                    |                                                  |                 |
|                                                                                                    | การแจ้งเลื่อมทางอิเมลสำหรับก็จกรรมที่สร้างใน Google+ จะถูกส่งโลย Google+ ลุณสามารถกำหนดว่าต่องการรับอิเมลใสสำหรับก็จกรรมเหล่านี้ใน <u>การยังค่า Google+</u> ของคุณ <u>ปร</u>                                                                                                   | <u>บบรับที่มเติม</u>                             |                 |
|                                                                                                    | 🧧 หากคุณเป็นให้เข้าหากานจึงได้อนหาง SMS กรนจึงเลือนเหล่านี้จะถูกสังไปยัง +66803336867 คุณสามารถเปลี่ยนเพื่อสบหนายและโทรศัพท์มื่อสื่อของคุณออกจากหน้า สั่ง<br>เสื่อน SMS กรุณาไปที่ สุบย์ปวยเหลือ ของเรา                                                                        | .ค่าอุปกรณ์เคลือนที่ หากต้องการเรียนรู้เพิ่มเติม | แกียวกับการแจ้ง |
| < กลับไปที่ปฏิทิน <b>บันหัก</b> <mark>ยกเลิก</mark>                                                 |                                                                                                    |                                                  |                 |

### การใช้งาน Google Drive

Google Drive คือ บริการแชร์ไฟล์ของ Google รูปแบบเดียวกับ Dropbox, iCloud, Sky Drive ที่เปิดตัวสู่ตลาด Cloud Storage แต่ไม่ใช่แค่การแชร์ไฟล์ โดยมี 3 ฟีเจอร์หลัก คือ

1. ทำงานร่วมกัน : กรณีที่เป็นเอกสารที่แก้ไขได้ จะแก้ไขได้ในตัวทันที แต่ถ้าแก้ไม่ได้ก็ยังสามารถ คอมเมนต์ร่วมกันได้

2. ทำงานได้ทุกที่ : ทั้งบน PC, Mac, iOS, Android (Google Drive รองรับ Android ตั้งแต่ 2.1 ขึ้นไป) รวมถึงโปรแกรมอ่านเอกสารออกเสียงสำหรับคนตาบอด

3. ค้นหาได้ทุกอย่าง : ทั้งไฟล์เอกสาร ไฟล์รูปภาพ และไฟล์เสียง โดยผ่านระบบ OCR แปลงเป็น ตัวอักษร และระบบรับรู้ว่าสิ่งของภายในภาพนั้นคืออะไร

### การสร้างเอกสาร ด้วย Google Drive

Click ที่ Create จะมีการสร้าง Folder ให้เรียบร้อยแล้วจาก google โดยผู้ใช้งานสามารถสร้าง เอกสาร สร้างเอกสารทั่วไป งานนำเสนอ สร้างเอกสารเพื่อใช้ในนการนำเสนอ สเปรตชีต เอกสารตารางข้อมูล แบบฟอร์ม สร้างแบบฟอร์มใช้แบบออนไลน์ ภาพประกอบ สร้างภาพ โฟลเดอร์ สร้างโฟลเดอร์ เพิ่มเติม แอพเพิ่มเติมจากภายนอก

| Google                                                         | <u>ج</u>                                                                                                    | rawipa                                                                                                    | 13@gmail.com 0 + u115 🔍 - |
|----------------------------------------------------------------|----------------------------------------------------------------------------------------------------|----------------------------------------------------------------------------------------------------|---------------------------|
| ไดรฟิ                                                          | lb.                                                                                                    |                                                                                                    | iaiia •                   |
| <ul> <li>สร้าง ±</li> <li>โท่สเตอร์</li> <li>เอกสาร</li> </ul> | พบไตรฟีของคุณ<br>ไดรพิของจัน ด้อบ่านของไฟล์ทั้งหมดของคุณ ดุณสามารถไป Google ใครทีสำหรับคอมพัวเตอร์ที่บี<br>เพื่อยังส์ไฟล์จากคอมพัวเตอร์กับ โครพีของฉัน<br>ดาวมันเลด Google โอรพีสำหรับแตร์องพิชี | จากนี้นทดลองไข้ให้เด็มที่<br>• สำรวจการนำทางคำแข่าย<br>• สร้าง Google เอกสารและอื่นๆ<br>• ดูให้ส่อย่างรวดเว็รด้วยกุมองแบบครางไหม่<br>• ใช้แอปพดิเคชัน Google ใครที่มือต้อ | ×                         |
| 📴 งานนำเสนอ                                                    | พีของงัน                                                                                                    |                                                                                                    |                           |
| 💼 สเปรดชัด                                                     | จือ                                                                                                    | เจ้าของ                                                                                                    | แก้ไขล่าสุด               |
| 💼 แบบฟอร์ม                                                     | 🚖 🖿 ข้อสอบ                                                                                                    | ฉัน                                                                                                    | 5 มี.ค. du                |
| กาพประกอบ                                                      | 🚖 🖿 โฟลเตอร์ไหม่                                                                                                    | ฉัน                                                                                                    | 12:01 đu                  |
| เชื่อมต่อแอปพลิเคชันเพิ่มเติม                                  | 🚖 📃 KM 1 ใช้กษรมกัน                                                                                                    | ລັນ                                                                                                    | 11:08 ผู้ไชล์ในผู้จัด     |
|                                                                | 🗇 🙀 📧 การจัดการความรู้ ไข่เวชวินกัน                                                                                                    | ฉัน                                                                                                    | 11:05 ผู้ไข้ที่ในผู้จัก   |
|                                                                | ช่า ≢ ครั้งที่ 1-2556.rar ใช้งานช่วมกัน                                                                                                    | ău                                                                                                    | 27 n.w. ču                |
|                                                                | 🔄 🊖 ₩ ผลสระเมิน.doc ใช้การ่วมกัน                                                                                                    | ฉัน                                                                                                    | 10:27 sĩu                 |
|                                                                | 🔄 🏫 😑 ฟอร์ม/ไม่มีชื่อ                                                                                                    | ău                                                                                                    | 12:25 an                  |
|                                                                |                                                                                                    |                                                                                                    |                           |

ใช้ไปแล้ว 1% <u>อัปเกรดพื้นที่จัดเก็บ</u>

การสร้างไฟล์เอกสารใน google drive จะไม่มีเมนูให้บันทึก เนื่องจาก google drive จะบันทึกให้เองโดย อัตโนมัติทุกครั้งที่เราแก้ไขไฟล์ ทั้งนี้ เมื่อสร้างเอกสารเสร็จสิ้นเป็นที่เรียบร้อยแล้ว ผู้ใช้งานสามารถแบ่งปัน เอกสารให้เพื่อน หรือ บุคคลอื่นได้เห็น / ทำการแก้ไข/ให้ข้อเสนอแนะเพิ่มเติม โดยการแบ่งปันไฟล์ผ่านทาง gmail facebook google plus และทวิตเตอร์

|                                | ความช่วยเหลือ แก้ไป | ส่าสุดเมื่อ 13 ขัวในงก่อนโดย จึงนาม                                             | ~ |
|--------------------------------|---------------------|---------------------------------------------------------------------------------|---|
| De e ca L manimume e Anar e la | BIUN                | การตั้งค่าการแบ่งปัน                                                            | ~ |
|                                | 2 1 17              | ลึงกำที่จะแบ่งปัน (แก้ไขได้)                                                    |   |
|                                |                     | locument/d/1qTe8H14XvkflcPYmKPh-9KaYPV9QTvRuB1XLselUEss/edit?usp=sharing        |   |
|                                |                     | แบ่งบันสิงก์ผ่านทาง: M 🚺 📑 🗾                                                    |   |
|                                | jaßi<br>gm          | ผู้ที่สามารถเข้าถึง                                                             |   |
|                                |                     | 📩 ทุกคนที่มีดิงก์สามารถ แก้ไข เปลี่ยน                                           |   |
|                                |                     | 🛓 รวิภา กุลศรีวนรัดน์ (คุณ) rawipa13@gmail.com เป็นเจ้าของ                      |   |
|                                |                     | เพิ่มบุคคล:<br>ป้องชื่อ ที่อยู่อันเล หรือกลุ่น                                  |   |
|                                |                     | อุโลกโซระได้รับอนุญาตไฟก์ที่บุคคลและเปลี่ยนเปลงสั่งอี้ได้ (เปลี่ยน)<br>เสริงส์ม |   |

-6-